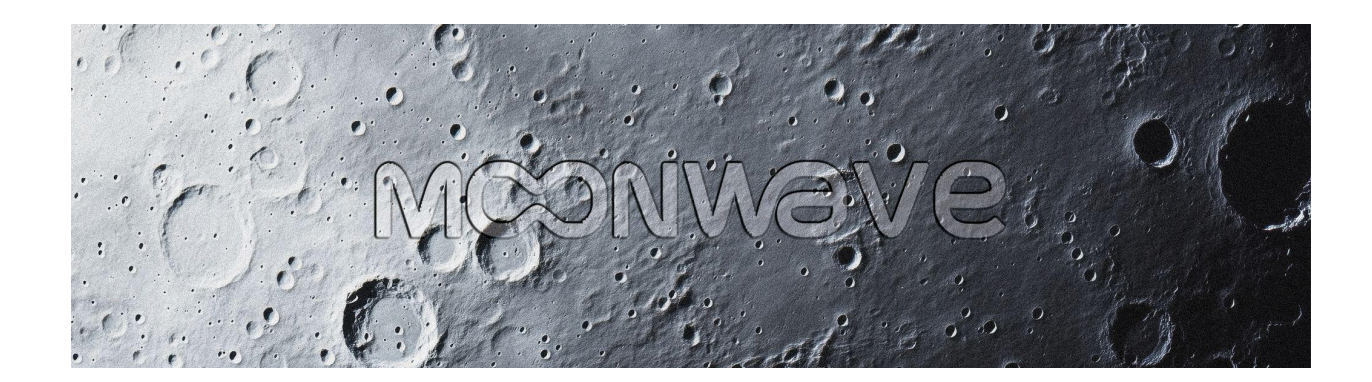

Website | Contact | YouTube

# Activate your Moonwave Purchase

Your purchase is now complete. You can activate and register your plugins to your account if you have not already.

### 1. Register or Login to Moonwave

Visit the <u>MY ACCOUNT</u> Page to register your new account or login to your existing one. You can also do this by clicking the *"User Icon"* on the right side of the navigation bar.

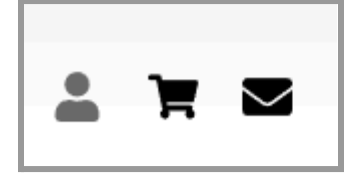

#### 2. Locate your Serial Number from 3rd Party Vendor

You can find your plugins Serial Code in the account or order email from the 3rd party vendor you ordered your Moonwave product from. If you are having trouble locating your Serial Code, please contact the support of the selling party (3rd Party Vendor).

#### 3. Register the Plugin

You can Register your Plugins Serial Code in the <u>REGISTER</u> section of your account. Simply paste your Serial Code and click the "Register" button. This will activate your plugin to your account as well as grant you your download.

| <b>X</b><br>My Account |                             |  |  |  |
|------------------------|-----------------------------|--|--|--|
| Home                   | Enter Serial Code *         |  |  |  |
| Order History          | MON-677BF7E4B492F1736177636 |  |  |  |
| Billing Info           | Register                    |  |  |  |
| Payment methods        | Register                    |  |  |  |
| Account Info           |                             |  |  |  |
| Logout                 |                             |  |  |  |
| Serial Codes           |                             |  |  |  |
| Register               |                             |  |  |  |
| Plugins                |                             |  |  |  |

## 4. Download & Install the Plugin

You can Download your Plugins in the <u>PLUGINS</u> section of your account. Once downloaded, unzip and run your desired installer (MAC or WIN).

| CO<br>My Account |                    |          |  |  |  |
|------------------|--------------------|----------|--|--|--|
| Home             |                    |          |  |  |  |
| Order History    | Product            | Download |  |  |  |
| Billing Info     | Complete FX Series | Download |  |  |  |
| Payment methods  | Complete FX Series | Download |  |  |  |
| Account Info     | Complete FX Series | Download |  |  |  |
| Logout           | Complete FX Series | Download |  |  |  |
| Serial Codes     | Complete FX Series | Download |  |  |  |
| Register         | Complete FX Series | Download |  |  |  |
| Plugins          | Complete FX Series | Download |  |  |  |
|                  | Complete FX Series | Download |  |  |  |